# ENDNOTE PROGRAM

BY PATTAWIA CHOIKRUA

Surgical Research Unit, Department of Surgery Faculty of Medicine Ramathibodi Hospital, Mahidol University Email: Pattypattawia@gmail.com

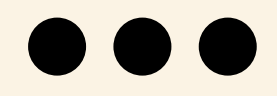

## **OBJECTIVES**

Manage your library and organize your references

Vexport your references into your Word document as well as to make a bibliography

Introduction to surgical research

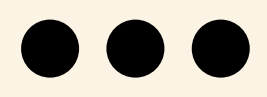

3 OCT 2022 Page 1 of 28

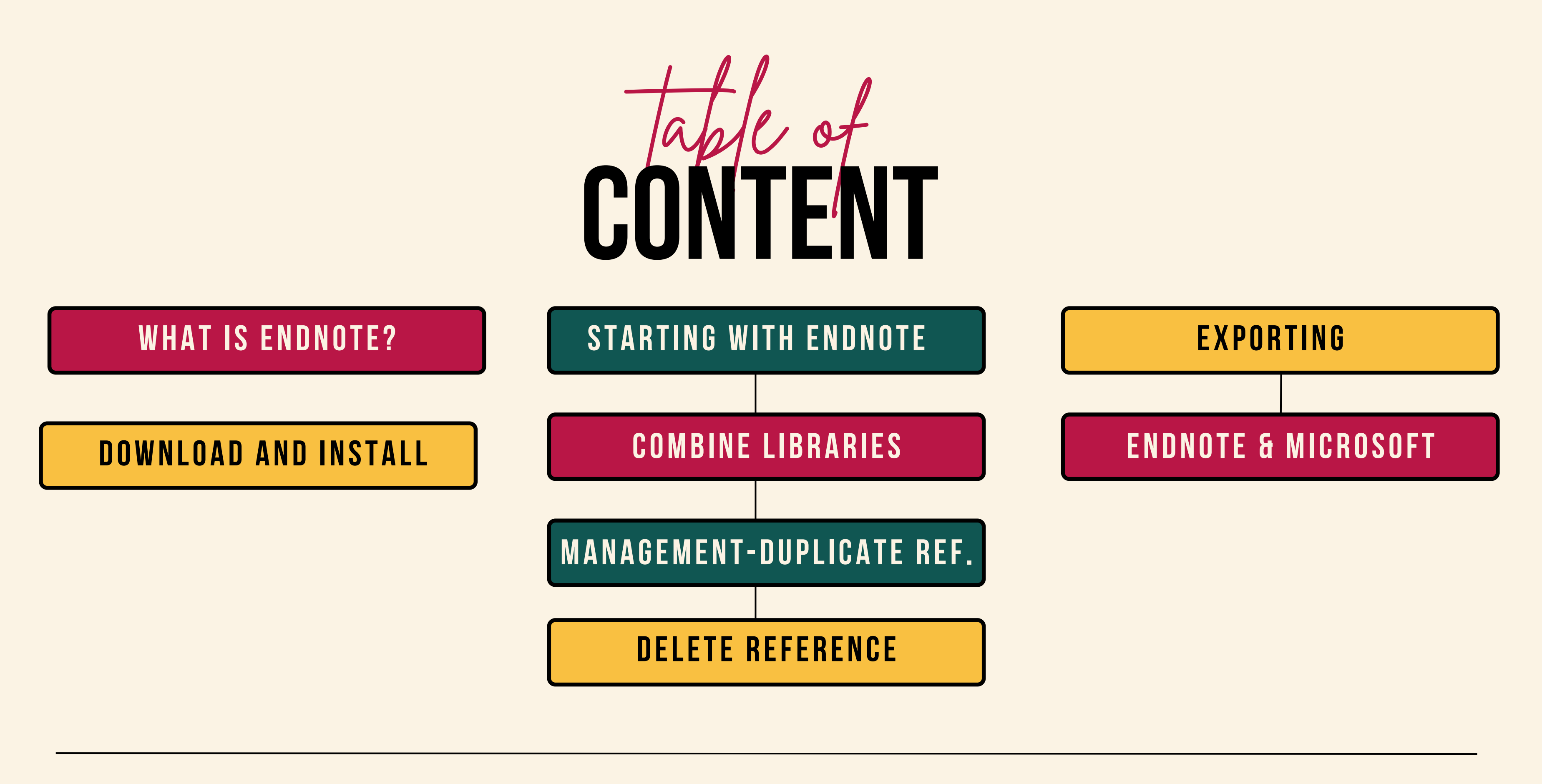

Introduction to surgical research

3 OCT 2022 Page 2 of 28

#### WHAT IS ENDNOTE?

#### DOWNLOAD AND INSTALL

**DELETE REFERENCE** 

Introduction to surgical research

#### EXPORTING

3 OCT 2022 Page 3 of 28

## WHAT IS ENDNOTE?

EndNote is a bibliographic software program to

- search online resources/databases
- store references
- organize references
- create formatted bibliographies
- cite references

\*bibliography :

a list of books, documents materials relavant to a particular subject or author

a list of citations for books, periodical articles or other materials

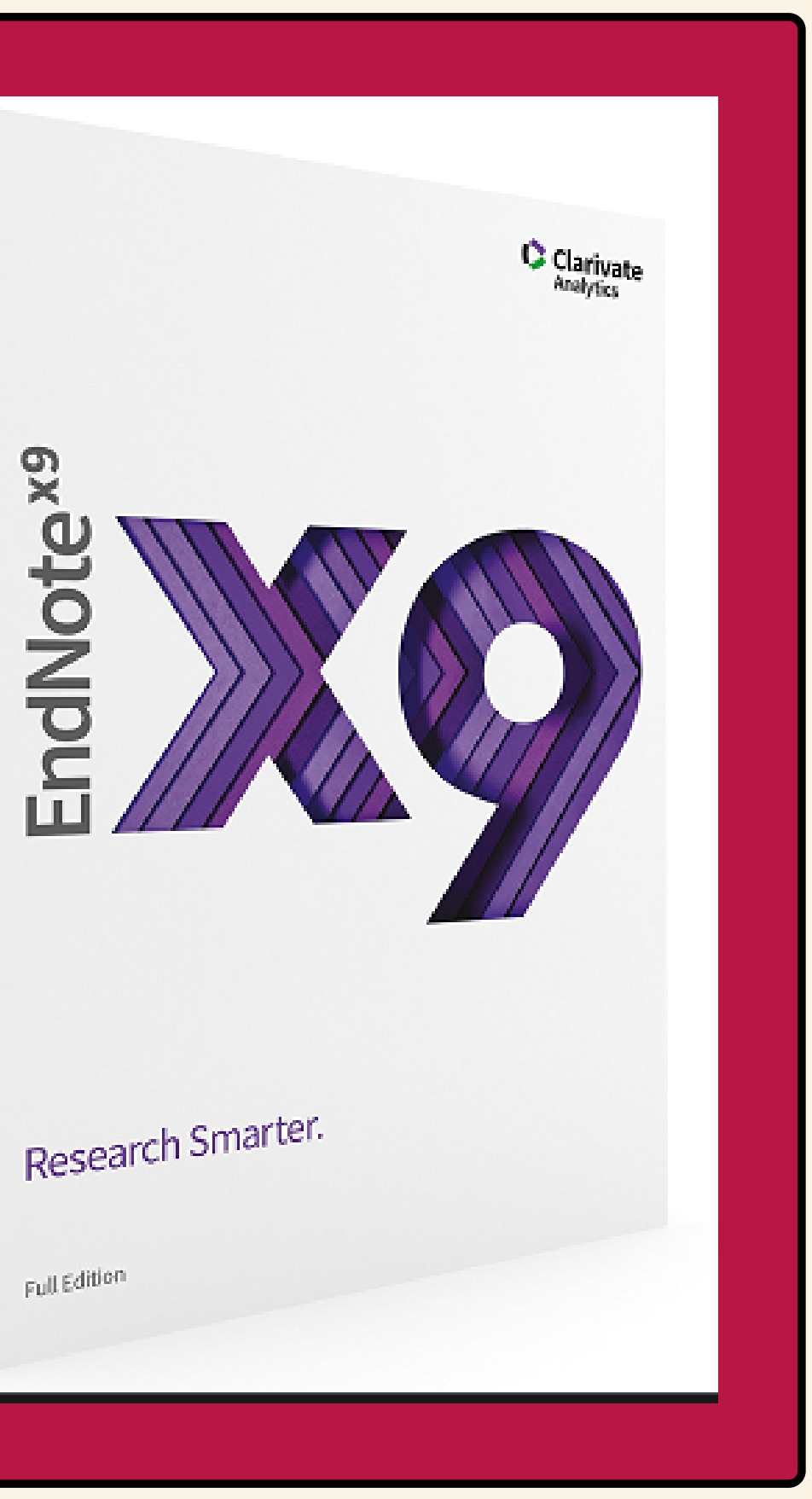

#### ENDNOTE X9

Page 4 of 28

#### DOWNLOAD AND INSTALL

**DELETE REFERENCE** 

Introduction to surgical research

#### EXPORTING

3 OCT 2022 Page 5 of 28

DOWNLOAD AND INSTALL

| t secure softwaredownload.mahidol/<br>มหาวิทยาลัยมหิดล<br>ชัญญาของแผ่นดิน                                                                                                    |  |
|----------------------------------------------------------------------------------------------------|--|
| Software Download Centre star student                                                                                                    |  |
| Office     Image: Constrained and the second second sec |  |
| Staff<br>mahido univesty<br>More >> Student<br>mahido univesty<br>More >>                                                                                                    |  |
| <b>STEP 1</b><br>HTTP://SOFTWAREDOWNLOAD.MAHIDOL/                                                                                                    |  |

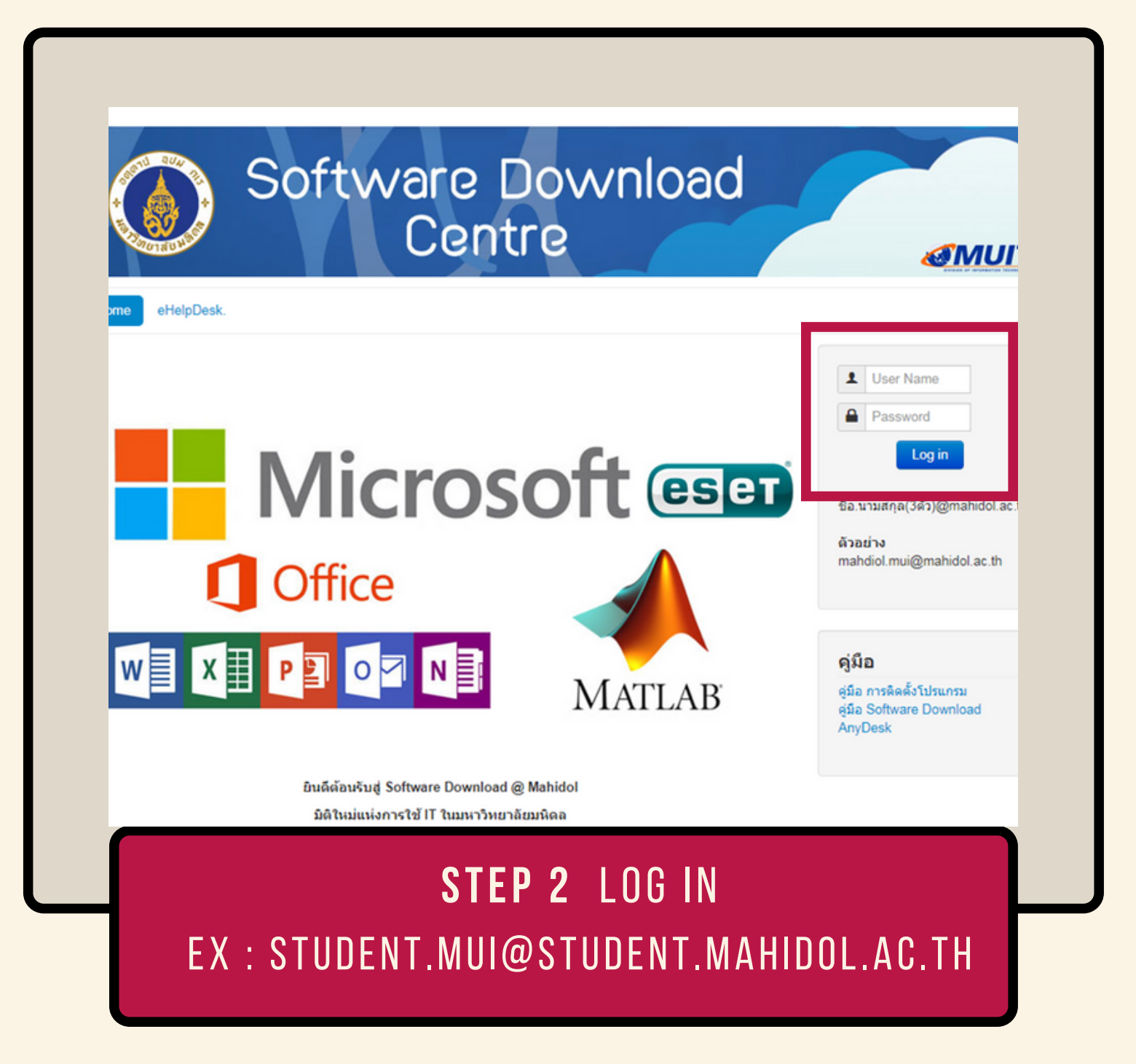

Page 6 of 28

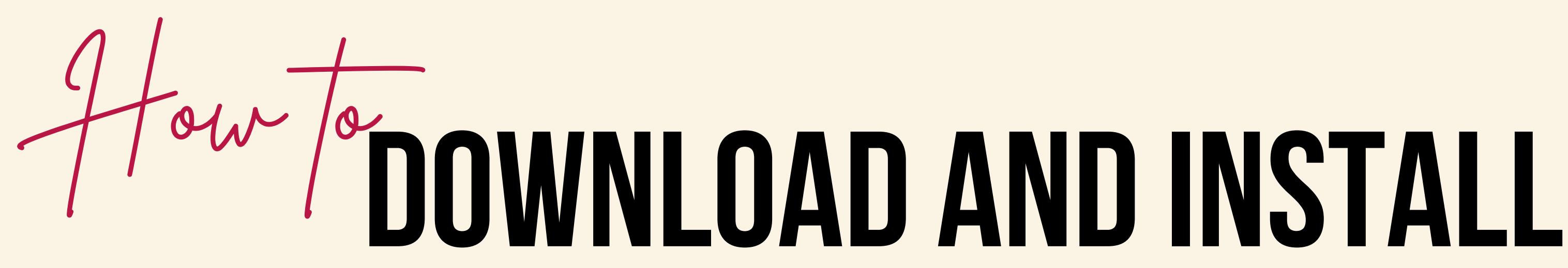

| Microsoft Windows Application Antiving Patch Update HelpDesk. | Microsoft Windows                                                                                                    |
|---------------------------------------------------------------|----------------------------------------------------------------------------------------------------|
| Microsoft eser<br>Office                                      | Hi Ticomporn<br>Luangwattanawilai,<br>Log out<br>ดุ่มือ<br>ดุมือ การติดคั้งโปรแกรม<br>ดุมือ Software Downloa<br>Font มาตรฐานราชการไท      |
| MATLAB<br>STEP 3                                              | AnyDesk       te_X9_for_Wind         te_X9_for_Windows.2       96.04 MB         14 September       14 September         ds:       12026 x |
| SELECT APPLICATION                                            | S                                                                                                    |

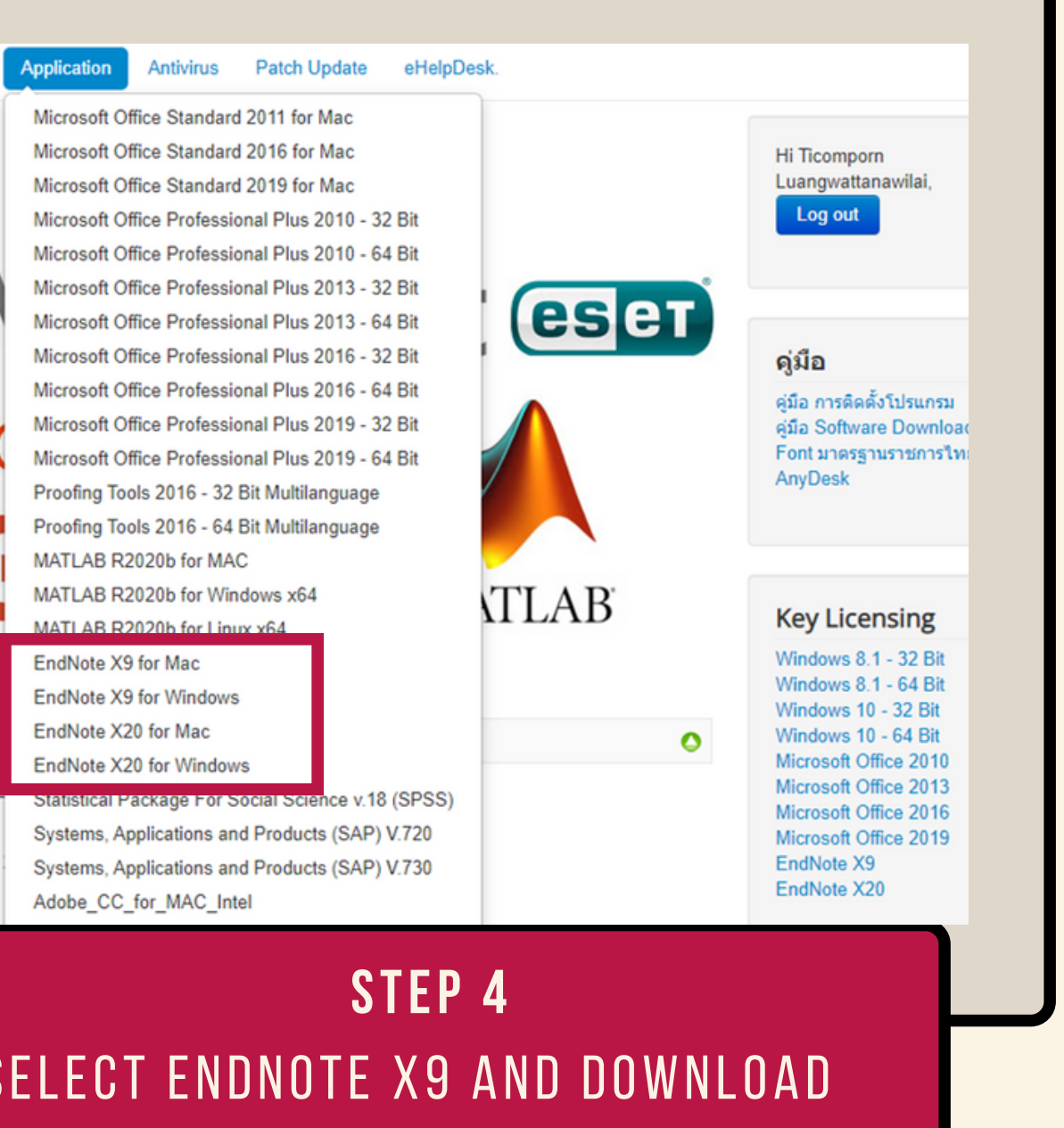

Page 7 of 28

Tow DOWNLOAD AND INSTALL

|                                                                                             | HI PATTAWIA CHOIKRUA,                                |
|---------------------------------------------------------------------------------------------|------------------------------------------------------|
| Microsoft ese                                                                               | 1                                                    |
| Office                                                                                      | ດູ່มີລ ກາรคิดคั่งโปรแกรม<br>ດູ່มีລ Software Download |
| W X P O N MATLAB                                                                            | Key Licensing<br>EndNote X9<br>EndNote X20           |
| icensed EndNote X9.txt                                                                      | 0                                                    |
| Licensed EndNote X9.txt Hot<br>le Size: 82 B<br>ate: 14 September 2018<br>ownloads: 11873 x |                                                      |
| ating: 3.5 / 37 votes 🚖 🚖 🏠 📩                                                               |                                                      |

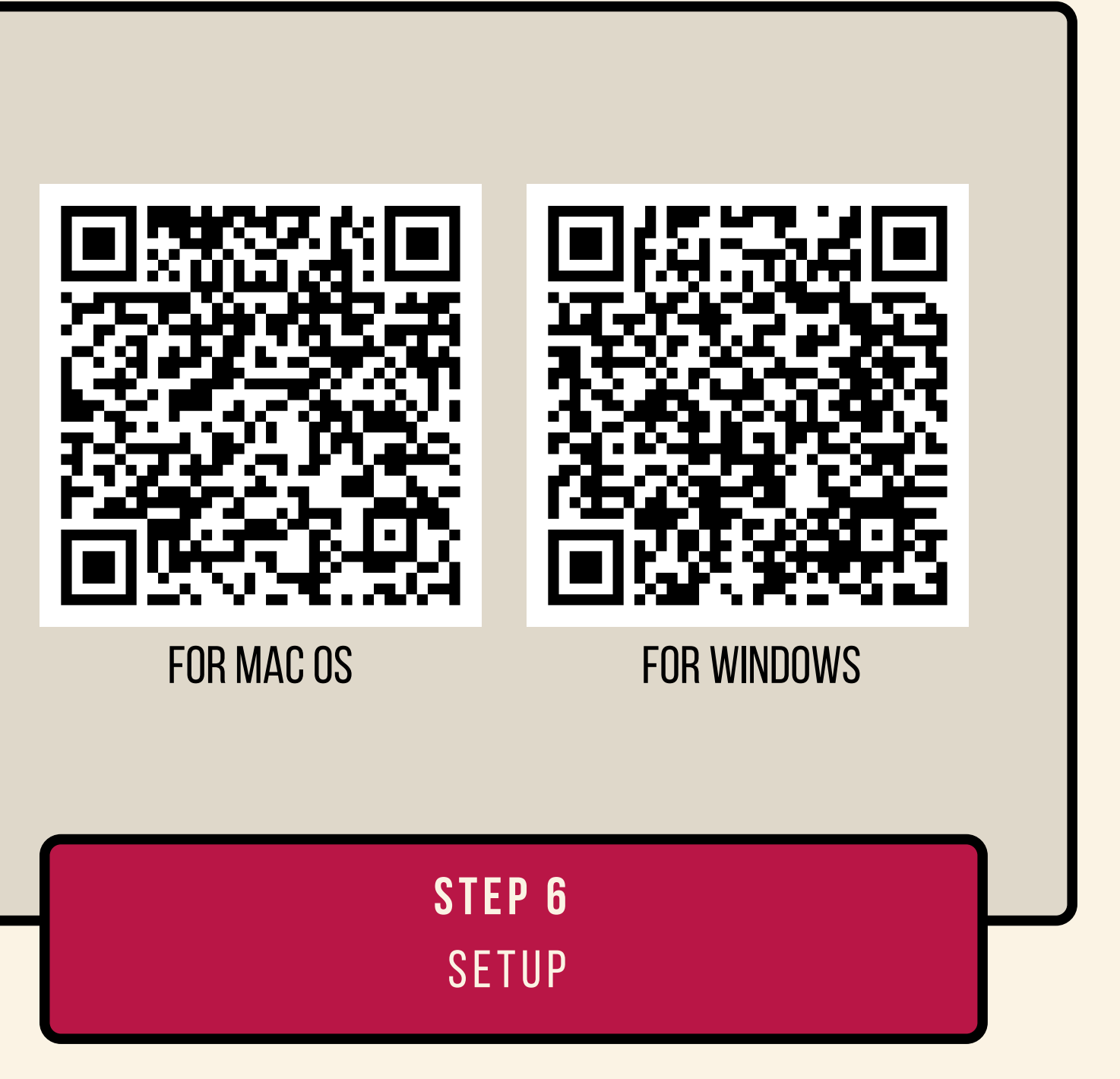

Page 8 of 28

#### STARTING WITH ENDNOTE

#### DOWNLOAD AND INSTALL

**DELETE REFERENCE** 

Introduction to surgical research

# EXPORTING

3 OCT 2022 Page 9 of 28

## **1** CREATE AN ENDNOTE LIBRARY

#### File $\rightarrow$ New

| ote X9 - [My EndNote | Libra  | y.en | l]   |        |        |      |       |               |              |       |
|----------------------|--------|------|------|--------|--------|------|-------|---------------|--------------|-------|
| Edit References G    | iroups | T    | ools | Windo  | w Help | )    |       |               |              |       |
| Vancouver Co         | ру     |      |      | •      | ð      | 3    | ∿     | 企             | $\otimes$    | 8     |
| y ^                  |        |      | Sea  | rch    | Option | is 🕨 | Searc | th Wł         | nole Library | ~     |
| erences              | (0)    |      |      | Auth   | or     |      |       | $\overline{}$ | Contains     |       |
| ure Sync             |        |      |      |        |        |      |       |               | contains     |       |
| ly Added             | (0)    | •    | Ø    | Author |        | ^    |       |               | Year         | Title |
| 1                    | (0)    |      |      |        |        |      |       |               |              |       |
|                      | (0)    |      |      |        |        |      |       |               |              |       |
| oups                 |        |      |      |        |        |      |       |               |              |       |
| Search               |        |      |      |        |        |      |       |               |              |       |
| brary of Congress    | (0)    |      |      |        |        |      |       |               |              |       |
| STA (EBSCO)          | (0)    |      |      |        |        |      |       |               |              |       |
| ıbMed (NLM)          | (0)    |      |      |        |        |      |       |               |              |       |
| eb of Science Core   | (0)    |      |      |        |        |      |       |               |              |       |
|                      |        |      |      |        |        |      |       |               |              |       |
| ull Text             |        |      |      |        |        |      |       |               |              |       |
| in reac              |        |      |      |        |        |      |       |               |              |       |
|                      |        |      |      |        |        |      |       |               |              |       |
|                      |        |      |      |        |        |      |       |               |              |       |
|                      |        |      |      |        |        |      |       |               |              |       |
|                      |        |      |      |        |        |      |       |               |              |       |
|                      |        |      |      |        |        |      |       |               |              |       |
|                      |        |      |      |        |        |      |       |               |              |       |
|                      |        |      |      |        |        |      |       |               |              |       |

Introduction to surgical research

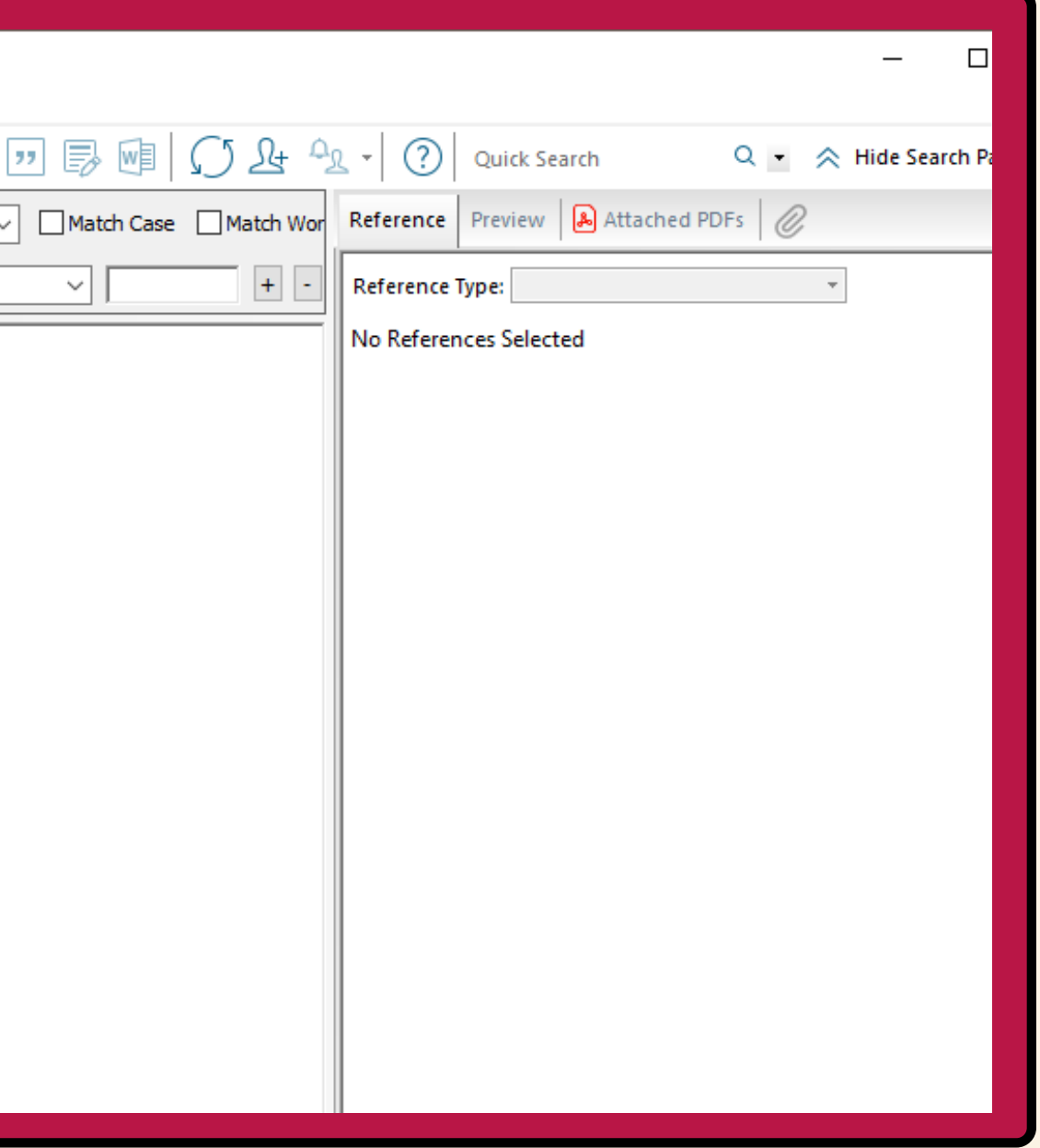

3 OCT 2022 Page 10 of 28

#### *CREATE AN ENDNOTE LIBRARY*

| 📑 EndNote X9 - [My EndNote Libra | ary.enl]                                                     |         |
|----------------------------------|--------------------------------------------------------------|---------|
| B File Edit References Group     | ps Tools Window Help                                         |         |
| Vancouver Copy                   | - 🖻 🗏 Q 🗘 Q 🖉 🗁 妸 🗟 💷 💭 🚣 💁                                  | - (?    |
| My Library                       | Search Options  Search Whole Library  Match Case Match Wor R | eferen  |
| All References (0)               | Author Y Contains Y - B                                      | eferen  |
| Configure Sync                   |                                                              |         |
| Recently Added (0)               | Author Year Title                                            | lo Refe |
| Unfiled (0)                      |                                                              |         |
| <u> (</u> 0)                     |                                                              |         |
| ⊡ My Groups                      |                                                              |         |
| ⊡ • Online Search                |                                                              |         |
| 🔇 Library of Congress (0)        |                                                              |         |
| 🔇 LISTA (EBSCO) (0)              | LIST OF REFERENCE                                            |         |
| 🔍 PubMed (NLM) (0)               |                                                              |         |
| (0) Web of Science Core          |                                                              |         |
| more                             |                                                              |         |
| ⊡ - Find Full Text               |                                                              |         |
|                                  |                                                              |         |
|                                  |                                                              |         |
|                                  |                                                              |         |
|                                  |                                                              |         |
|                                  |                                                              |         |

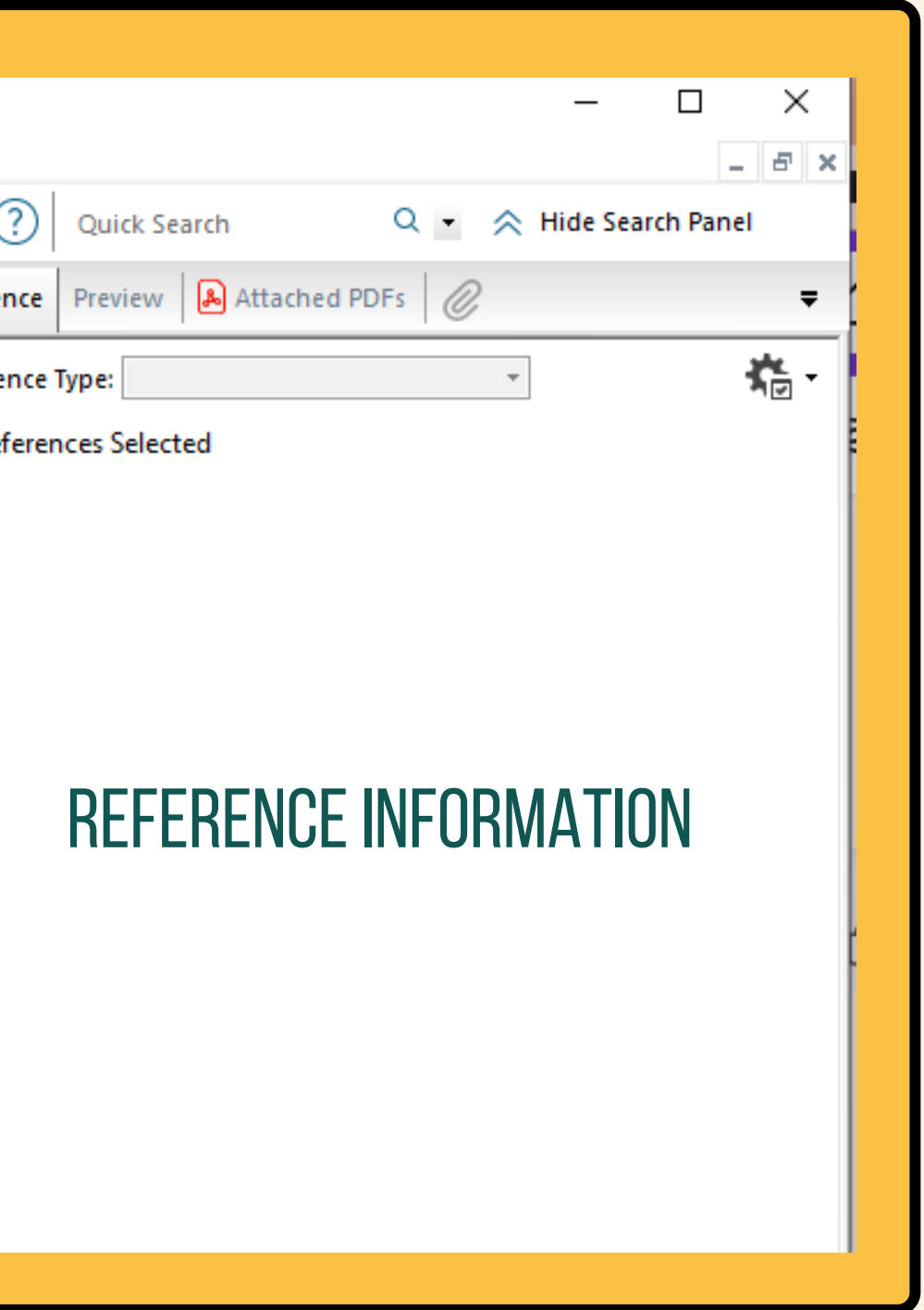

Page 11 of 28

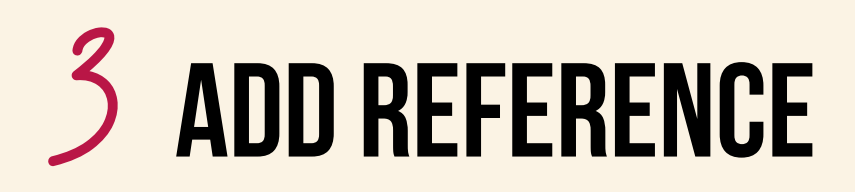

#### INPUT : bibliographic information

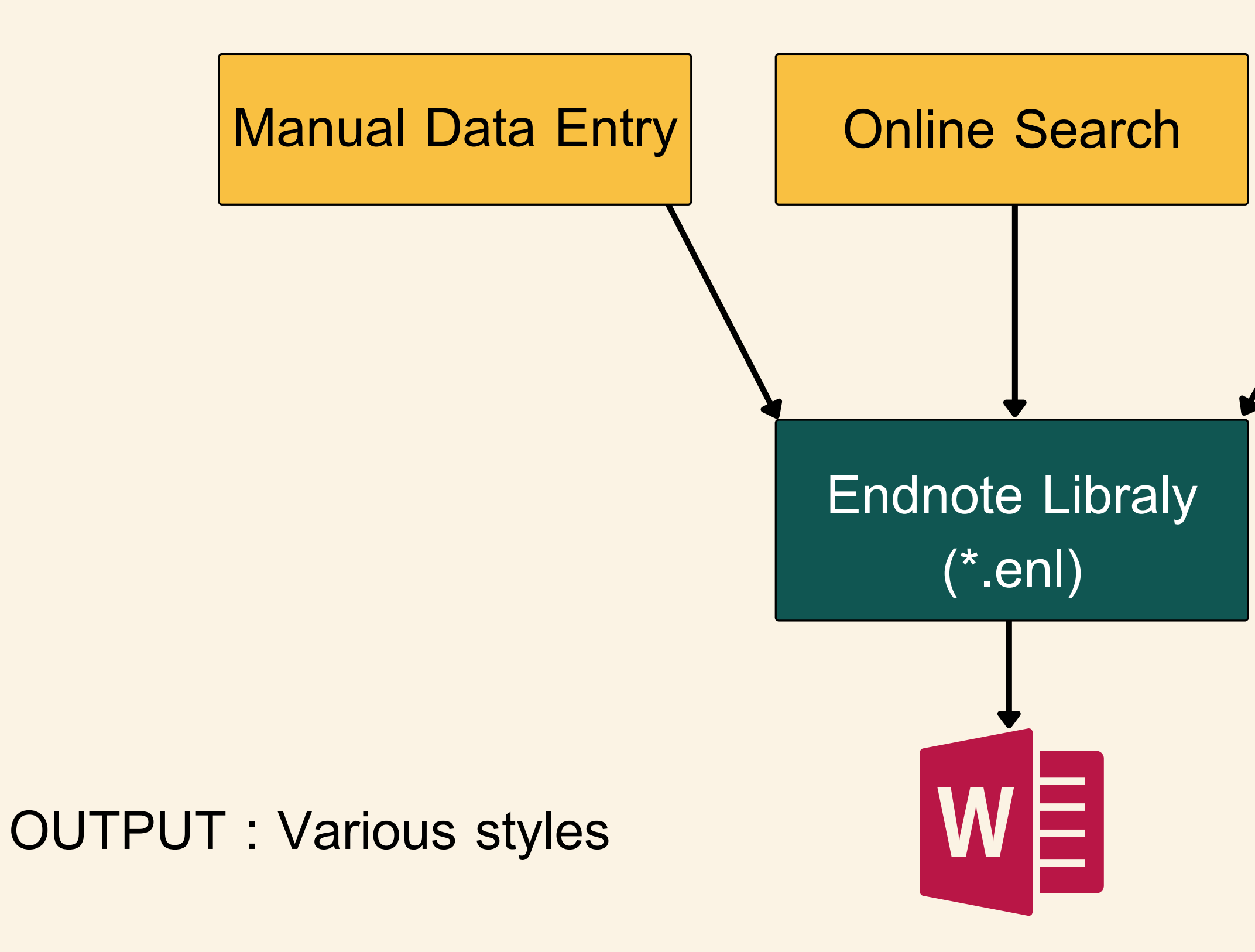

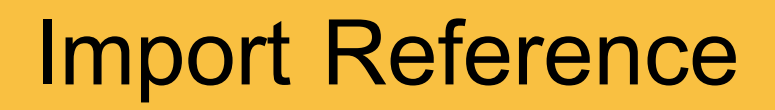

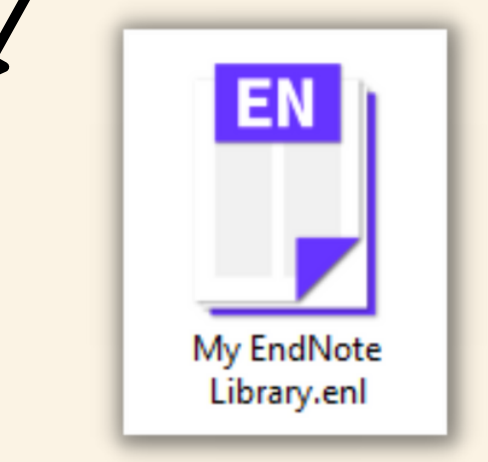

Page 12 of 28

## **3.1** ADD REFERENCE cont.

#### **MANUAL DATA ENTRY**

| Reference 🔒 Attached PDFs 🧑     | Ø          |                  |     |                                          |  |
|---------------------------------|------------|------------------|-----|------------------------------------------|--|
| I 🖉 🗁 I 🗐 🌭 🕓 I                 | Plain Font | ▼ Plain Size ▼ B | ΙUΡ | A <sup>l</sup> A <sub>l</sub> Σ Aa - 🗹 🖧 |  |
| Reference Type: Journal Article | •          |                  |     |                                          |  |
| Rating                          |            |                  |     |                                          |  |
| Author                          |            |                  |     |                                          |  |
| /ear                            |            |                  |     |                                          |  |
| litle                           |            |                  |     |                                          |  |
| ournal                          |            |                  |     |                                          |  |
| /olume                          |            |                  |     |                                          |  |
| Part/Supplement                 |            |                  |     |                                          |  |
| ssue                            |            |                  |     |                                          |  |
|                                 |            |                  |     |                                          |  |

#### REFERENCE → NEW REFERENCE

Page 13 of 28

## **3.2 ADD REFERENCE** cont.

#### **ONLINE SEARCH**

#### TOOL --- ONLINE SEARCH

| EN EndNote X9 - [My EndNote Librar<br>File Edit References Group                                                                                                    | y.enl]<br>as Tools Window Help                                                                                                    |
|----------------------------------------------------------------------------------------------------|----------------------------------------------------------------------------------------------------|
| Vancouver Copy                                                                                                    |                                                                                                    |
| My Library                                                                                                    | Choose A Connection ×                                                                                                    |
| <ul> <li>All References (1)</li> <li>Configure Sync</li> <li>Recently Added (1)</li> <li>Unfiled (1)</li> <li>Unfiled (1)</li> <li>Trash (0)</li> <li>My Groups</li> <li>Online Search</li> <li>Library of Congress (0)</li> <li>LISTA (EBSCO) (0)</li> <li>PapersFirst (OCLC) (0)</li> </ul> | Name       Information Provider         PapersFirst (OCLC)       OCLC         Pennsylvania State U       Library Catalogs         Philosophers Index (EBSCO)       EBSCO         Pre-CINAHL (EBSCO)       EBSCO         PreMedline (OvidSP)       OvidSP         Princeton U       Library Catalogs         Proceedings (OCLC)       OCLC         Project MUSE       Johns Hopkins University         ProQuest       ProQuest         PsycINFO (OvidSP)       OvidSP         PubMed (NLM)       NLM         Purdue U-Calumet       Library Catalogs |
| <ul> <li>PubMed (NLM) (0)</li> <li>Web of Science Core (0) more</li> <li>Find Full Text</li> </ul>                                                                                                    | Durch is II Marth Control       Tibrary Cataloon         Quick Search       Find by •            ▲ Less Info:       Cancel       Choose         File Name:       PubMed (NLM).enz       Created: 10 ημαινινιά 2564, 12:11:51       Modified: 29 พฤศจิกายน 2559, 10:30:40         Based On:       Category:       NLM         Comments:       This is a secured HTTP-based connection file for the National Library of Medicine's PubMed database.           Showing 435 of 435 connection files.                                                    |

#### ADD REFERENCE cont.

| <u>Journal List</u> > <u>A</u>    | nn Med Surg (Lond) > v.35; 2018 Nov > PMC6153116 OTHER FORMATS                                                                                             |          |
|-----------------------------------|----------------------------------------------------------------------------------------------------|----------|
|                                   | PubReader   PDF (280K)                                                                                                    |          |
|                                   | MEDICINE<br>SURGERY ACTIONS                                                                                                    |          |
| Ann Med S                         | Surg (Lond).       2018 Nov; 35: 1–5.       PMCID: PMC6153116         Popline 2018 Aug 18. doi: 10.1016/i.amsu 2018.08.010       PMID: 30258625       Cite |          |
| A cohor                           | t study of prognostic factors associated with recurrence or SHARE                                                                                          |          |
| metasta<br><u>Chairat Su</u>      | sis of gastrointestinal stromal tumor (GIST) of stomach                                                                                                    |          |
| Teerawut F                        | Rakchob, <sup>a</sup> and Pattawia Choikrua <sup>a,b</sup>                                                                                                 |          |
| 🛤 EndNote X9 - [My EndNote Librar | y.en[]                                                                                                    |          |
| File Edit References Group        | s Tools Window Help                                                                                                    |          |
| My Library                        | Search Remote Library V Match Case Match Word                                                                                                    | ls       |
| All References (2)                | PMCID V Contains V PMC6153116 + -                                                                                                    | 2        |
| Configure Sync Recently Added (2) | Year Title Rating Journal Last Updated Reference Type                                                                                                    | <u> </u> |
| Unfiled (2)                       | Supsamutchai, C.; Wilasrusme 2018 A cohort study of prognostic factors associated with recu     Ann Med Surg 26/8/2565 Journal Article                     |          |
| Trash (0)                         |                                                                                                    |          |
| ⊡ My Groups                       |                                                                                                    |          |
| ⊡ • Online Search                 |                                                                                                    |          |
| Library of Congress (0)           |                                                                                                    |          |
| Q PapersFirst (OCLC) (0)          | <b>ΞΕΑΠΟΠΙΝ ΓΟΟΙΝΕΟ</b>                                                                                                    |          |
| Q PubMed (NLM) (1)                |                                                                                                    |          |
| Q Web of Science Core (0)         |                                                                                                    |          |
| more                              |                                                                                                    |          |
| C FLIF HT .                       |                                                                                                    |          |

Page 15 of 28

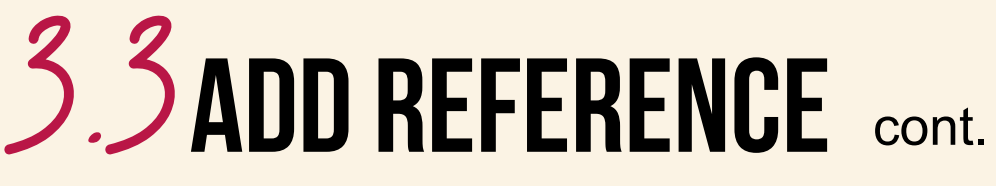

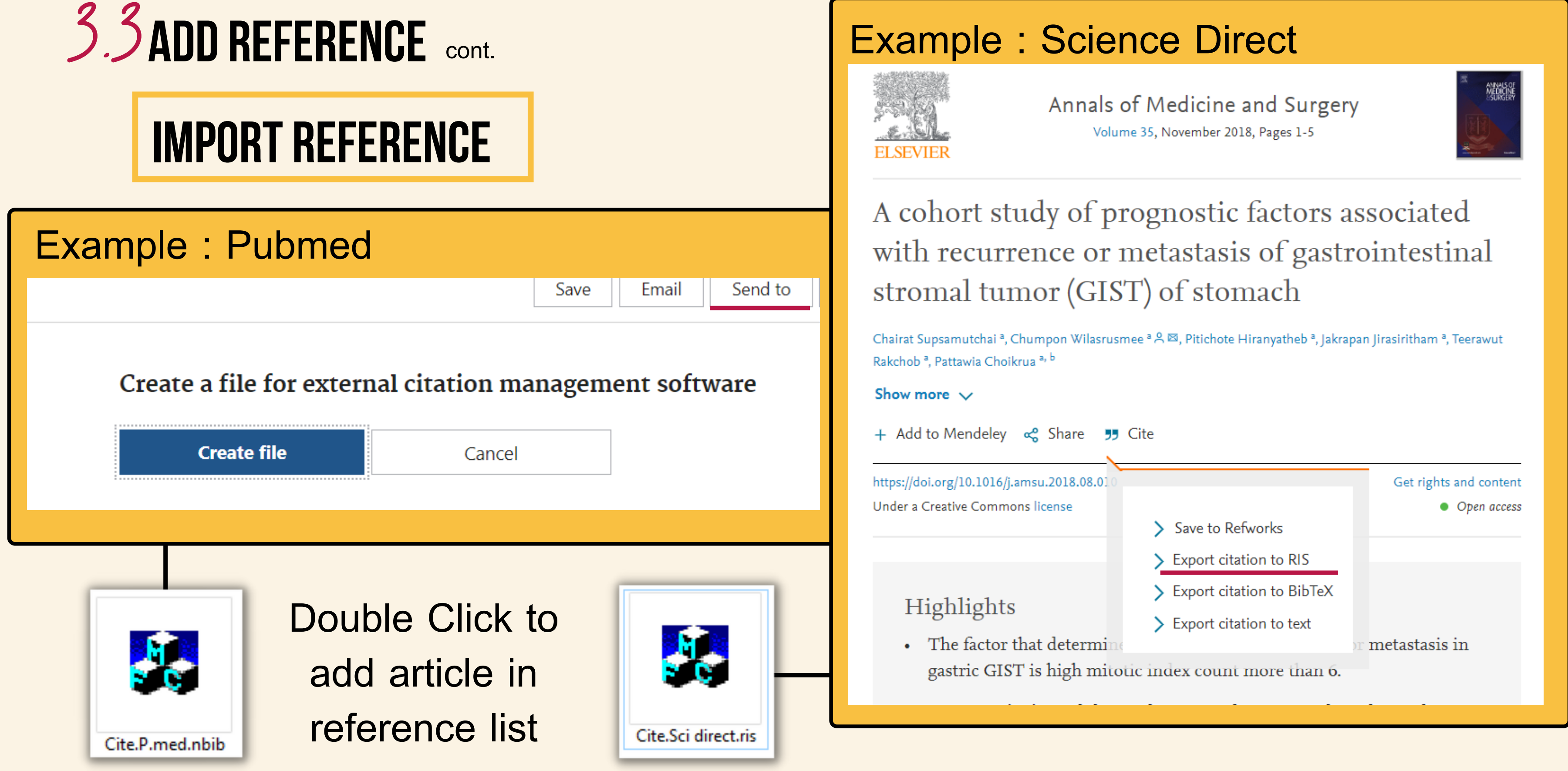

Page 16 of 28

#### DOWNLOAD AND INSTALL

#### **COMBINE LIBRARIES**

#### **DELETE REFERENCE**

Introduction to surgical research

#### EXPORTING

3 OCT 2022 Page 17 of 28

## COMBINE LIBRARIES

| Г |  |  |
|---|--|--|
|   |  |  |
|   |  |  |
|   |  |  |

| My Library                                                                                                    | Search Whole Library V Match Case Match Words                                                                                                    |
|----------------------------------------------------------------------------------------------------|----------------------------------------------------------------------------------------------------|
| All References(52)Imported References(17)Configure SyncConfigure SyncRecently Added(52)Unfiled(52)Trash(3219)My Groups(0) | Author Contains   And Year   Contains   Year   Contains   Contains   + -                                                                                                    |
| Find Full Text (0)                                                                                                    | Author       Year       Title         National Capital Poison Center Button Battery Ingestion Triage and Treatment Guideline       National Capital Poison Center Button Battery Ingestion Triage and Treatment Guideline         Abby Philips, C.; Sahney, A.       2016       Oesophageal and gastric varices: historical aspects, classification and grading: everything in one place         Amateau, S. K.; Khashab, M. A.       2013       Successful blunt recanalization of an obliterated long esophageal stricture by endoscopic rendezvous         Basu, R.; Rau, R.; Pearson, D.;       2018       Temperature and Term Low Birth Weight in California         Boregowda, U.; Umapathy, C.;       2018       Temperature and Term Low Birth Weight in California         Boregowda, U.; Umapathy, C.;       2018       Temperature and Term Low Birth Weight in California         Boyce, H. W., Jr.       11       Import File       ?         Asge Technology Committee;       21       Import File:       Import Option:         Asge Technology Committee;       22       Import Option:       EndNote Library       Duplicates:         Asge Technology Committee;       22       Duplicates:       Import All       Duplicates:         Sohail Shah DL       22       Text Translation:       No Translation       D. St. Peter, ed. Holcomb and Ashcraft th decompensated cirrhosis         Everett, S. M.       20 |
|                                                                                                    | Garcia-Tsao, G.; Sanyal, A. J.; 2007 revenuon and management or gastroesophagear varices and variceal hemorrhage in cirrhosis     Hernandez, L. V: Jacobson, L. 2000. Comparison among the perforation rates of Malonev balloon, and savary dilation of esophageal strictures                                                                                                    |

#### $\mathsf{ILE} \longrightarrow \mathsf{IMPORT} \longrightarrow \mathsf{FILE}$

#### DOWNLOAD AND INSTALL

#### MANAGEMENT-DUPLICATE REF.

#### **DELETE REFERENCE**

Introduction to surgical research

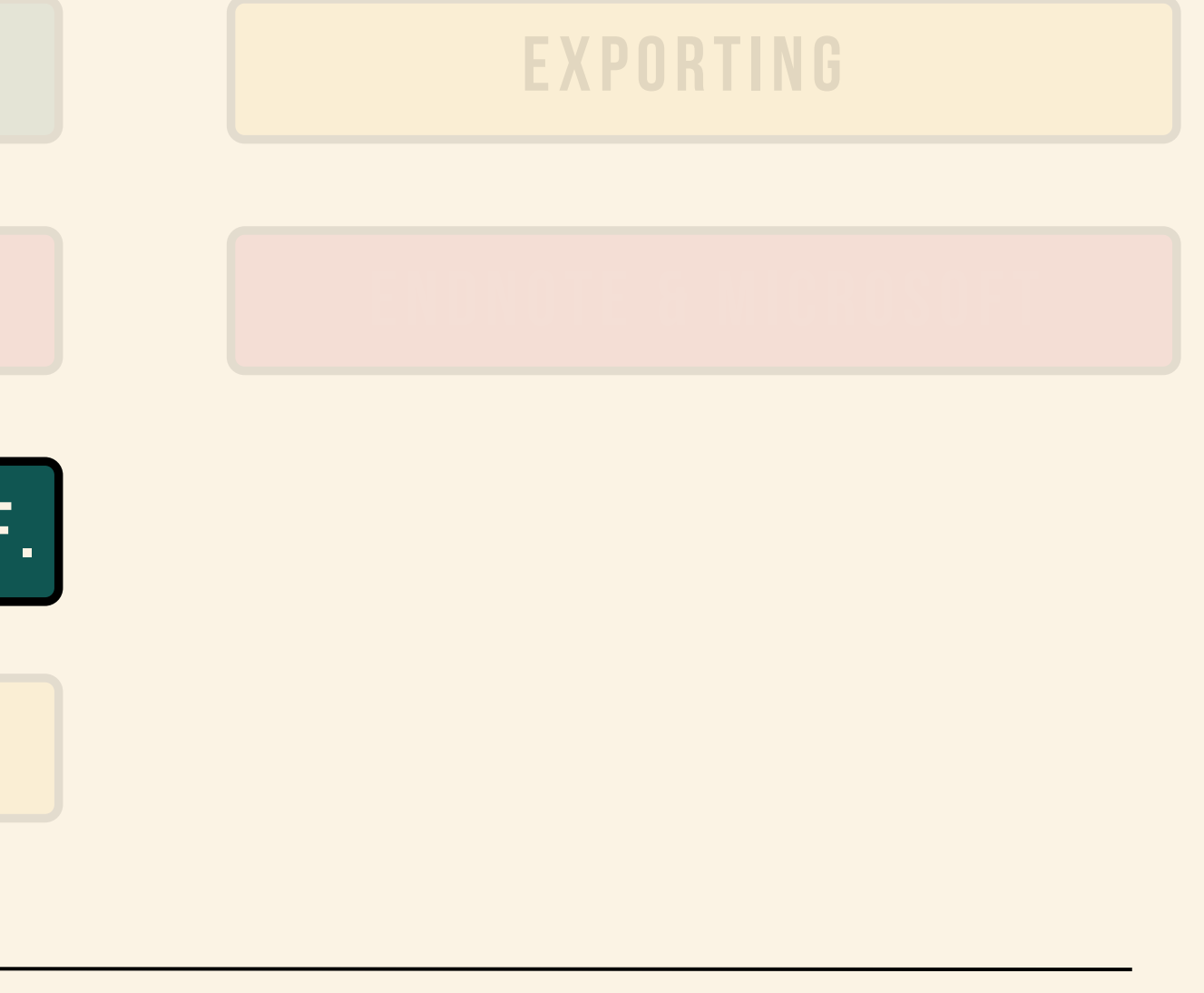

3 OCT 2022 Page 19 of 28

## MANAGEMENT DUPLICATE REF.

| X9 - [My EndNote | Library    | /.enl]  |           |             |             |               |                 |               |                   |                          |                  |
|------------------|------------|---------|-----------|-------------|-------------|---------------|-----------------|---------------|-------------------|--------------------------|------------------|
| t References G   | roups      | Tools \ | Window    | Help        |             |               |                 |               |                   |                          |                  |
| Vancouver Co     | ру         |         | - 6       |             | <u></u> 全   | $\mathcal{Q}$ | ] 🖻 🔊 🛢         |               | 5 Lt a <u>r</u> - | Quick Search             | 🔍 🝷 🐟 Hide Seard |
| ~                |            | Search  |           | Options 🔸   |             |               |                 |               |                   | Search Whole Group       | → Match Case M   |
| hces             | (52)       |         | Author    |             | ~           | Contains      | ~               |               |                   |                          |                  |
| References       | (17)       | And ~   | Year      |             | ~           | Contains      | ~               |               |                   |                          |                  |
| Sync             | (0)        | And ~   | Title     |             | ~           | Contains      | ~               |               |                   |                          |                  |
| Added            | (52)       |         |           |             |             | L             |                 | ,             |                   |                          |                  |
|                  | (52)       |         |           |             |             |               |                 |               |                   |                          |                  |
| (32              | 219)       |         |           |             |             |               |                 |               |                   |                          |                  |
| )s               | (0)        |         |           |             |             |               |                 |               |                   |                          |                  |
|                  | <i>(</i> ) | •       | utle en   | ~           |             | Veer          | Title           |               |                   |                          |                  |
| arch             | (0)        | • A     | sge Tech  | nology Cor  | mmittee;    | 2013          | Tissue adhesive | s: cyanoacry  | late glue and f   | fibrin sealant           |                  |
| ext              | (0)        | • A     | sge Tech  | nology Cor  | mmittee;    | 2013          | Tissue adhesive | s: cyanoacry  | late glue and f   | fibrin sealant           |                  |
|                  |            | • н     | wang, J.  | H.; Shergil | I, A. K.; A | 2014          | The role of end | oscopy in the | e managemen       | t of variceal hemorrhage |                  |
|                  |            | • н     | lwang, J. | H.; Shergil | I, A. K.; A | 2014          | The role of end | oscopy in the | e managemen       | t of variceal hemorrhage |                  |
|                  |            |         |           |             |             |               |                 |               |                   |                          | -                |
|                  |            |         |           |             |             |               |                 |               |                   |                          |                  |
|                  |            |         |           |             |             |               |                 |               |                   |                          |                  |
|                  |            |         |           |             |             |               |                 |               |                   |                          |                  |
|                  |            |         |           |             |             |               |                 |               |                   |                          |                  |
|                  |            |         |           |             |             |               |                 |               |                   |                          |                  |

Page 20 of 28

#### DOWNLOAD AND INSTALL

#### **DELETE REFERENCE**

Introduction to surgical research

#### EXPORTING

3 OCT 2022 Page 21 of 28

## DELETE REFERENCE

|                | brary.e          | enl]                |                                                                                                    |                                                      |                                                                                                    |                                                                                                    |                  |
|----------------|------------------|---------------------|----------------------------------------------------------------------------------------------------|------------------------------------------------------|----------------------------------------------------------------------------------------------------|----------------------------------------------------------------------------------------------------|------------------|
| References Gro | oups             | Tools V             | Vindow Help                                                                                            |                                                      |                                                                                                    |                                                                                                    |                  |
| Vancouver Copy | y                |                     | · 🕞 🗐 🖓 🕹                                                                                              | 2 🗘 🛛 🖉                                              | ] 🗗 💴 🗟 💷 🂭                                                                                                    | Quick Search                                                                                                    | 🔍 👻 😞 Hide Searc |
| ~              |                  | Search              | Options •                                                                                              |                                                      |                                                                                                    | Search Whole Group                                                                                                    | → Match Case M   |
| .s (57         | i2)              |                     | Author                                                                                                 | Contains                                             |                                                                                                    |                                                                                                    |                  |
| ierences (e    | (4) <sub>г</sub> |                     |                                                                                                    |                                                      |                                                                                                    |                                                                                                    |                  |
| erences (1     | 7)   L           | And ~               | Year                                                                                                   | Contains                                             |                                                                                                    |                                                                                                    |                  |
| nc             |                  | And 🗸               | Title                                                                                                  | ✓ Contains                                           | ~                                                                                                    |                                                                                                    |                  |
| led (57        | i2)              |                     |                                                                                                    |                                                      |                                                                                                    |                                                                                                    |                  |
| (57            | i2)              |                     |                                                                                                    |                                                      |                                                                                                    |                                                                                                    |                  |
| (3219          | 9)               |                     |                                                                                                    |                                                      |                                                                                                    |                                                                                                    |                  |
| Ű              | ത്ര              |                     |                                                                                                    |                                                      |                                                                                                    |                                                                                                    |                  |
|                |                  | • 🖉 🔺               | ~ ~                                                                                                    | Vee                                                  | Talla                                                                                                    |                                                                                                    |                  |
| ь ()           |                  |                     |                                                                                                    |                                                      |                                                                                                    |                                                                                                    |                  |
| :h ((          | •                | ▶ <mark> </mark> As | sge Technology Commit                                                                                  | ttee; 2013                                           | Tissue adhesives: cyanoacryl                                                                                                 | ate glue and fibrin sealant                                                                                                    |                  |
| :h (\<br>t ((  | (0)<br>(0)       | A A                 | sge Technology Commi<br>sge Technology Commi                                                           | ttee; 2013<br>ttee; 2013                             | Tissue adhesives: cyanoacryk<br>Tissue adhesives: cyanoacryk                                                                 | ate glue and fibrin sealant<br>ate glue and fibrin sealant                                                                           |                  |
| :h ()<br>t ()  | (0)              |                     | sge Technology Commi<br>sge Technology Commi<br>wang, J. H.; Shergill, A.                              | ttee; 2013<br>ttee; 2013<br>K.; A 2014               | Tissue adhesives: cyanoacryl<br>Tissue adhesives: cyanoacryl<br>The role of endoscopy in the                                 | ate glue and fibrin sealant<br>ate glue and fibrin sealant<br>management of variceal hemorrhage                                      |                  |
| :h ()<br>:t () | (0)              | A A                 | sge Technology Commi<br>sge Technology Commi<br>wang, J. H.; Shergill, A.<br>wang, J. H.; Shergill, A. | ttee; 2013<br>ttee; 2013<br>K.; A 2014<br>K.; A 2014 | Tissue adhesives: cyanoacryl<br>Tissue adhesives: cyanoacryl<br>The role of endoscopy in the<br>The role of endoscopy in the | ate glue and fibrin sealant<br>ate glue and fibrin sealant<br>management of variceal hemorrhage<br>management of variceal hemorrhage |                  |
| ch ()<br>ct () | (0)              | A<br>A<br>H         | sge Technology Commi<br>sge Technology Commi<br>wang, J. H.; Shergill, A.<br>wang, J. H.; Shergill, A. | ttee; 2013<br>ttee; 2013<br>K.; A 2014<br>K.; A 2014 | Tissue adhesives: cyanoacryl<br>Tissue adhesives: cyanoacryl<br>The role of endoscopy in the<br>The role of endoscopy in the | ate glue and fibrin sealant<br>ate glue and fibrin sealant<br>management of variceal hemorrhage<br>management of variceal hemorrhage |                  |
| ch ()<br>rt () | (0)              |                     | sge Technology Commi<br>sge Technology Commi<br>wang, J. H.; Shergill, A.<br>wang, J. H.; Shergill, A. | ttee; 2013<br>ttee; 2013<br>K.; A 2014<br>K.; A 2014 | Tissue adhesives: cyanoacryl<br>Tissue adhesives: cyanoacryl<br>The role of endoscopy in the<br>The role of endoscopy in the | ate glue and fibrin sealant<br>ate glue and fibrin sealant<br>management of variceal hemorrhage<br>management of variceal hemorrhage |                  |
| ch ()<br>tt () | (0)              |                     | sge Technology Commi<br>sge Technology Commi<br>wang, J. H.; Shergill, A.<br>wang, J. H.; Shergill, A. | ttee; 2013<br>ttee; 2013<br>K.; A 2014<br>K.; A 2014 | Tissue adhesives: cyanoacryl<br>Tissue adhesives: cyanoacryl<br>The role of endoscopy in the<br>The role of endoscopy in the | ate glue and fibrin sealant<br>ate glue and fibrin sealant<br>management of variceal hemorrhage<br>management of variceal hemorrhage |                  |
| ch ()<br>rt () | (0)              | A<br>A<br>H<br>H    | sge Technology Commi<br>sge Technology Commi<br>wang, J. H.; Shergill, A.<br>wang, J. H.; Shergill, A. | ttee; 2013<br>ttee; 2013<br>K.; A 2014<br>K.; A 2014 | Tissue adhesives: cyanoacryl<br>Tissue adhesives: cyanoacryl<br>The role of endoscopy in the<br>The role of endoscopy in the | ate glue and fibrin sealant<br>ate glue and fibrin sealant<br>management of variceal hemorrhage<br>management of variceal hemorrhage |                  |

#### REFERENCE — MOVE REFERENCE TO TRASH

#### DOWNLOAD AND INSTALL

#### **DELETE REFERENCE**

Introduction to surgical research

#### EXPORTING

3 OCT 2022 Page 23 of 28

## EXPORTING

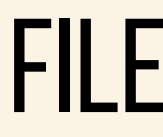

|                                                                                     | Duplicate References  | (4)         |         |                                 |           |                                                            |
|-------------------------------------------------------------------------------------|-----------------------|-------------|---------|---------------------------------|-----------|------------------------------------------------------------|
|                                                                                     | 📩 Imported References | (17)        | And ~   | Year ~                          | Contains  | <u> </u>                                                   |
|                                                                                     | Configure Sync        |             | And ~   | Title 🗸                         | Contains  | ~                                                          |
|                                                                                     | Recently Added        | (52)        |         |                                 |           |                                                            |
|                                                                                     | Unfiled               | (52)        |         |                                 |           |                                                            |
| 4                                                                                   | Trash                 | (3219)      |         |                                 |           |                                                            |
|                                                                                     |                       | (0)         |         |                                 |           |                                                            |
|                                                                                     | II. Online Second     | (0)         | • @ /   | Author                          | Year      | Title                                                      |
|                                                                                     | . Online Search       | (0)         | •       |                                 |           | National Capital Poison Center Button Battery Ingestio     |
|                                                                                     | ⊞ - Find Full Text    | (0)         | • /     | Abby Philips, C.; Sahney, A.    | 2016      | Oesophageal and gastric varices: historical aspects, class |
|                                                                                     |                       |             | • /     | Amateau, S. K.; Khashab, M. A.  | 2013      | Successful blunt recanalization of an obliterated long e   |
|                                                                                     |                       |             | • I     | Basu, R.; Rau, R.; Pearson, D.; | 2018      | Temperature and Term Low Birth Weight in California        |
|                                                                                     |                       |             | • I     | Boregowda, U.; Umapathy, C.;    | 2019      | Update on the management of gastrointestinal varices       |
|                                                                                     |                       |             | • I     | Boyce, H. W., Jr.               | 1977      | Precepts of safe esophageal dilation                       |
|                                                                                     |                       |             | • •     | Cabrera, L.; Tandon, P.; Abrald | 2017      | An update on the management of acute esophageal va         |
|                                                                                     |                       |             | • /     | Asge Standards of Practice C    | 2015      | Antibiotic prophylaxis for GI endoscopy                    |
|                                                                                     |                       |             | • /     | Asge Technology Committee;      | 2013      | Tissue adhesives: cyanoacrylate glue and fibrin sealant    |
|                                                                                     |                       |             | • /     | Asge Technology Committee;      | 2013      | Tissue adhesives: cyanoacrylate glue and fibrin sealant    |
|                                                                                     |                       |             | • •     | Asge Technology Committee;      | 2013      | Tools for endoscopic stricture dilation                    |
|                                                                                     |                       |             | • •     | Asge Technology Committee;      | 2012      | Emerging technologies for endoscopic hemostasis            |
|                                                                                     |                       |             | •       | Sohail Shah DL                  | 2020      | Ingestion of Foreign Bodies. In: Geoyge W. Holcomb II      |
|                                                                                     | My EndNote Library.t  | xt - Notepa | d       | · A · ( ( 4)                    | - 2040    |                                                            |
|                                                                                     | File Edit Format View | w Help      |         |                                 |           |                                                            |
|                                                                                     | 1. National (         | Capital     | Poison  | Center Button Battery           | Ingestio  | on Triage and Treatment Guideline.                         |
| 2. Abby Philips C, Sahney A. Oesophageal and gastric varices: historical aspects, o |                       |             |         |                                 |           | ices: historical aspects, classificatio                    |
|                                                                                     | 3. Amateau SI         | K, Khash    | ab MA.  | Successful blunt reca           | nalizati  | on of an obliterated long esophageal st                    |
|                                                                                     | 4. Basu R, Ra         | au R, Pe    | arson D | , Malig B. Temperatur           | e and Ter | rm Low Birth Weight in California. Am J                    |
|                                                                                     | 5. Boregowda          | U, Umap     | athy C, | Halim N, Desai M, Na            | njappa A  | , Arekapudi S, et al. Update on the man                    |

#### FILE $\rightarrow$ EXPORTING + -+ on Triage and Treatment Guideline ssification and grading: everything in one place esophageal stricture by endoscopic rendezvous ariceal bleeding II JPM, Shawn D. St. Peter, ed. Holcomb and Ashcraft a fear of the state of the state of the stat on and grading: everything in one place. cricture by endoscopic rendezvous. Endos Epidemiol. 2018;187(11):2306-14. nagement of gastrointestinal varices. Wo

Page 24 of 28

#### DOWNLOAD AND INSTALL

#### **DELETE REFERENCE**

Introduction to surgical research

#### EXPORTING

#### ENDNOTE & MICROSOFT WORD

3 OCT 2022 Page 25 of 28

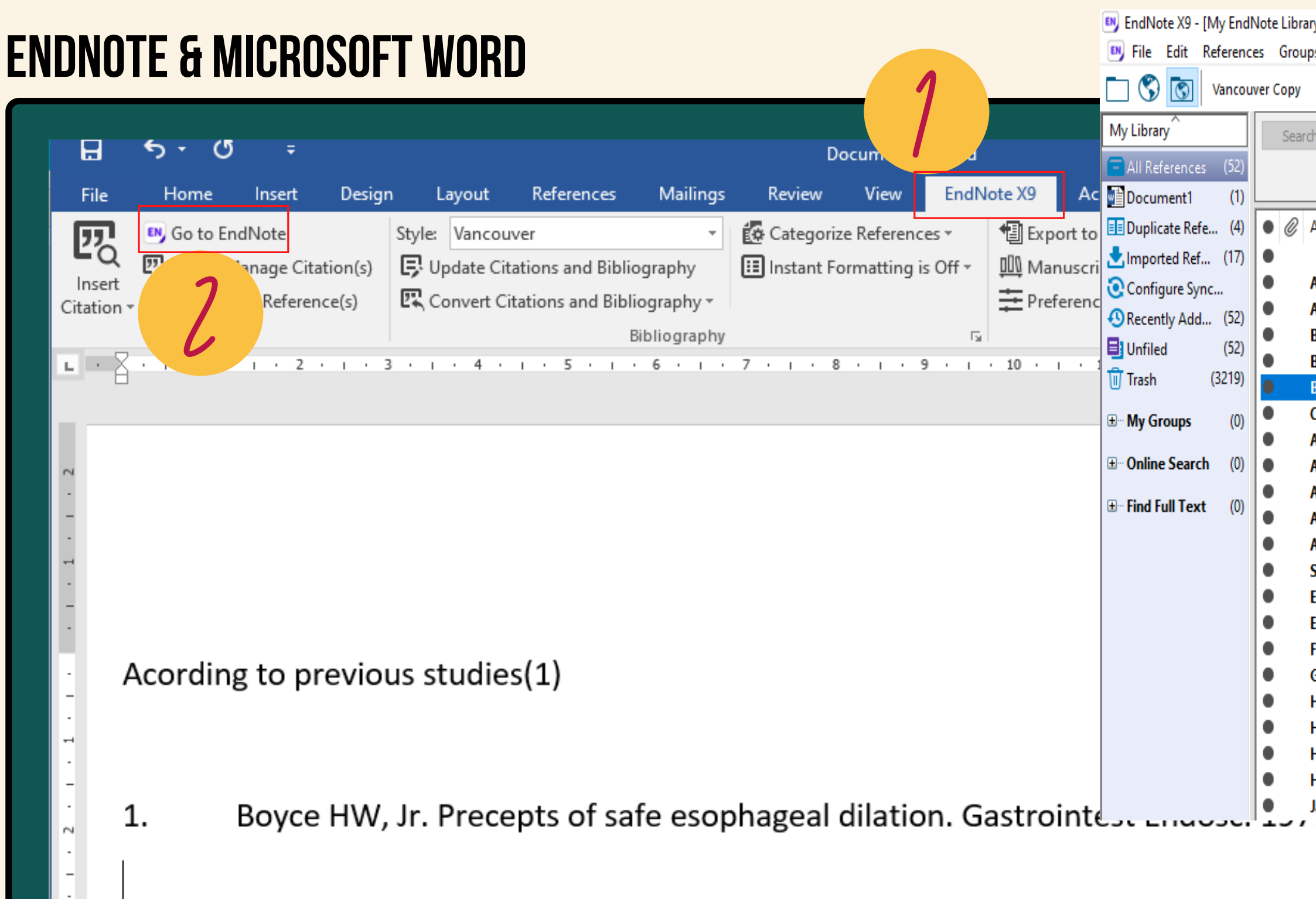

1 choose Endnote 20 at Menu bar 4 choose 2 choose Go to EndNotes Cite while you write [CWYW] 3 select references that you want to use

| ary.enl]                                               |                                                                              |      |                                                                                                    |                                                                                 |  |  |  |  |
|--------------------------------------------------------|------------------------------------------------------------------------------|------|----------------------------------------------------------------------------------------------------|---------------------------------------------------------------------------------|--|--|--|--|
| ups Too                                                | ls W                                                                         |      |                                                                                                    |                                                                                 |  |  |  |  |
|                                                        | Search                                                                       |      | Ctrl+F                                                                                                    | 🗁 🗾 🐺 🕅 🎧 🖓 🖓 🔹 🕐 Quick Search                                                  |  |  |  |  |
| Spell Check                                            |                                                                              |      | Ctrl+Y                                                                                                    |                                                                                 |  |  |  |  |
| rch                                                    | Cite While You Write [C                                                      | WYW] | >                                                                                                    | Go to Word Processor Alt+1                                                      |  |  |  |  |
| Г                                                      | Online Search                                                                |      |                                                                                                    | Insert Selected Citation(s) Alt+2                                               |  |  |  |  |
| _                                                      | Format Paper                                                                 |      | >                                                                                                    | Format Bibliography Alt+3                                                       |  |  |  |  |
| Au                                                     | Change/Move/Copy Fields                                                      |      |                                                                                                    | Import Traveling Library Alt+8                                                  |  |  |  |  |
|                                                        | Sync                                                                         |      |                                                                                                    | CWYW Preferences Alt+9 Triage and Treatment Guide                               |  |  |  |  |
| Ab                                                     | Ab Sync<br>Arr Open Term Lists                                               |      |                                                                                                    | ar and gastric varieties mistorical aspects, classification and grading: everyt |  |  |  |  |
| Arr                                                    |                                                                              |      | blunt recanalization of an obliterated long esophageal stricture by endos<br>and Target Low Birth Wainht in California                                                                                                    |                                                                                 |  |  |  |  |
| Ba: Define Term Lists                                  |                                                                              |      | Ctrl+4                                                                                                    | the management of gastrointestinal varices                                      |  |  |  |  |
| Bo                                                     | Link Term Lists                                                              |      | Ctrl+3                                                                                                    | f safe esophageal dilation                                                      |  |  |  |  |
| Cal                                                    | Cal Sort Library<br>Ase Recover Library<br>Ase Find Broken Attachment Links. |      |                                                                                                    | on the manage esophageal variceal bleeding                                      |  |  |  |  |
| Asc                                                    |                                                                              |      |                                                                                                    | prophylaxis                                                                     |  |  |  |  |
| Ase                                                    |                                                                              |      |                                                                                                    | esives: cyan                                                                    |  |  |  |  |
| Asg                                                    |                                                                              |      | esives: cyanoa fibrin sealant                                                                                                    |                                                                                 |  |  |  |  |
| Asg                                                    | Library Summary                                                              |      |                                                                                                    | ndoscopic stricture dilation                                                    |  |  |  |  |
| Asc                                                    | Ase<br>Subject Bibliography                                                  |      | technologies for endoscopic hemostasis                                                                                                    |                                                                                 |  |  |  |  |
| Sol<br>Eur<br>Eur                                      |                                                                              |      | of Foreign Bodies. In: Geoyge W. Holcomb III JPM, Shawn D. St. Peter, ed.<br>al Practice Guidelines for the management of patients with decompensation<br>Endoscopic management of refractory benian percentageal strictures |                                                                                 |  |  |  |  |
|                                                        |                                                                              | 2010 |                                                                                                    |                                                                                 |  |  |  |  |
| Everett, S. M. 2019<br>Federico I.A.: Martin I.T. 2021 |                                                                              |      | Surgeons' Role in Local Palliation of Esophageal Cancer                                                                                                    |                                                                                 |  |  |  |  |
| Garcia-Tsao, G. Sanval, A. L                           |                                                                              |      | Prevention and management of gastroesophageal varices and variceal hemorrhage                                                                                                    |                                                                                 |  |  |  |  |
| Hernandez, L. V.; Jacobson, J 2000                     |                                                                              |      | Comparison among the perforation rates of Maloney, balloon, and savary dilation of                                                                                                    |                                                                                 |  |  |  |  |
| Hirdes, M. M.; van Hooft, J. E 2013                    |                                                                              |      | Endoscopic corticosteroid injections do not reduce dysphagia after endoscopic dilati                                                                                                    |                                                                                 |  |  |  |  |
| Hwang, J. H.; Shergill, A. K.; A 2014                  |                                                                              |      | The role of endoscopy in the management of variceal hemorrhage                                                                                                    |                                                                                 |  |  |  |  |
| Hwang, J. H.; Shergill, A. K.; A 2014                  |                                                                              |      | The role of endoscopy in the management of variceal hemorrhage                                                                                                    |                                                                                 |  |  |  |  |
| Jalan, R.; Hayes, P. C.                                |                                                                              | 2000 | UK guidelines on the management of variceal haemorrhage in cirrhotic patients. Br                                                                                                    |                                                                                 |  |  |  |  |
|                                                        | -(.).2101                                                                    |      |                                                                                                    |                                                                                 |  |  |  |  |

#### Tools

Insert selected Citation

#### Page 26 of 28

#### การปรับรูปแบบการอ้างอิง

DEFAULT : Acording to previous studies(1, 2)

SUPERSCRIPT : According to previous studies<sup>(1, 2)</sup>

#### EDIT > OUTPUT STYLE > EDIT "VANCOUVER"

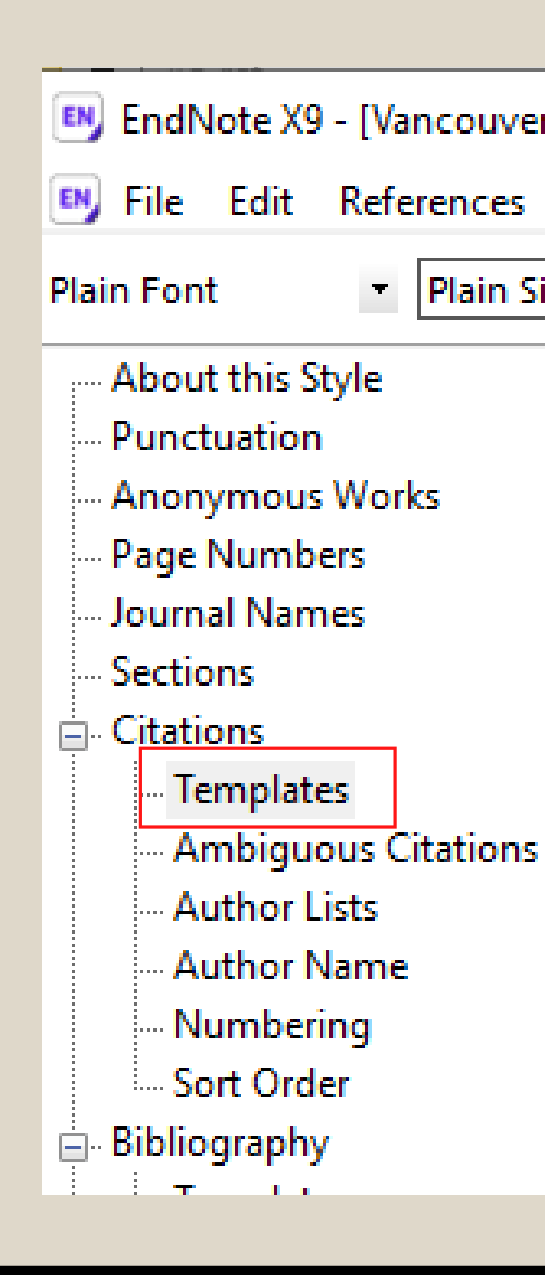

| r]                       |                                                                                                    |  |  |  |  |  |  |  |
|--------------------------|----------------------------------------------------------------------------------------------------|--|--|--|--|--|--|--|
| Groups Tools Window Help |                                                                                                    |  |  |  |  |  |  |  |
| ize 🔻                    | <b>Β</b> $I$ <u>U</u> <b>P</b> $A^{\perp}$ $A_{\perp}$ Σ. $A_{BC}$ $\equiv$                                                                           |  |  |  |  |  |  |  |
|                          | In-Text Citation Template In-Text Citation Template Insert Field  Citation (Bibliography,Number) Citation - Author (Year) Author(Bibliography,Number) |  |  |  |  |  |  |  |

#### save the new format : Vancouver super

Page 27 of 28

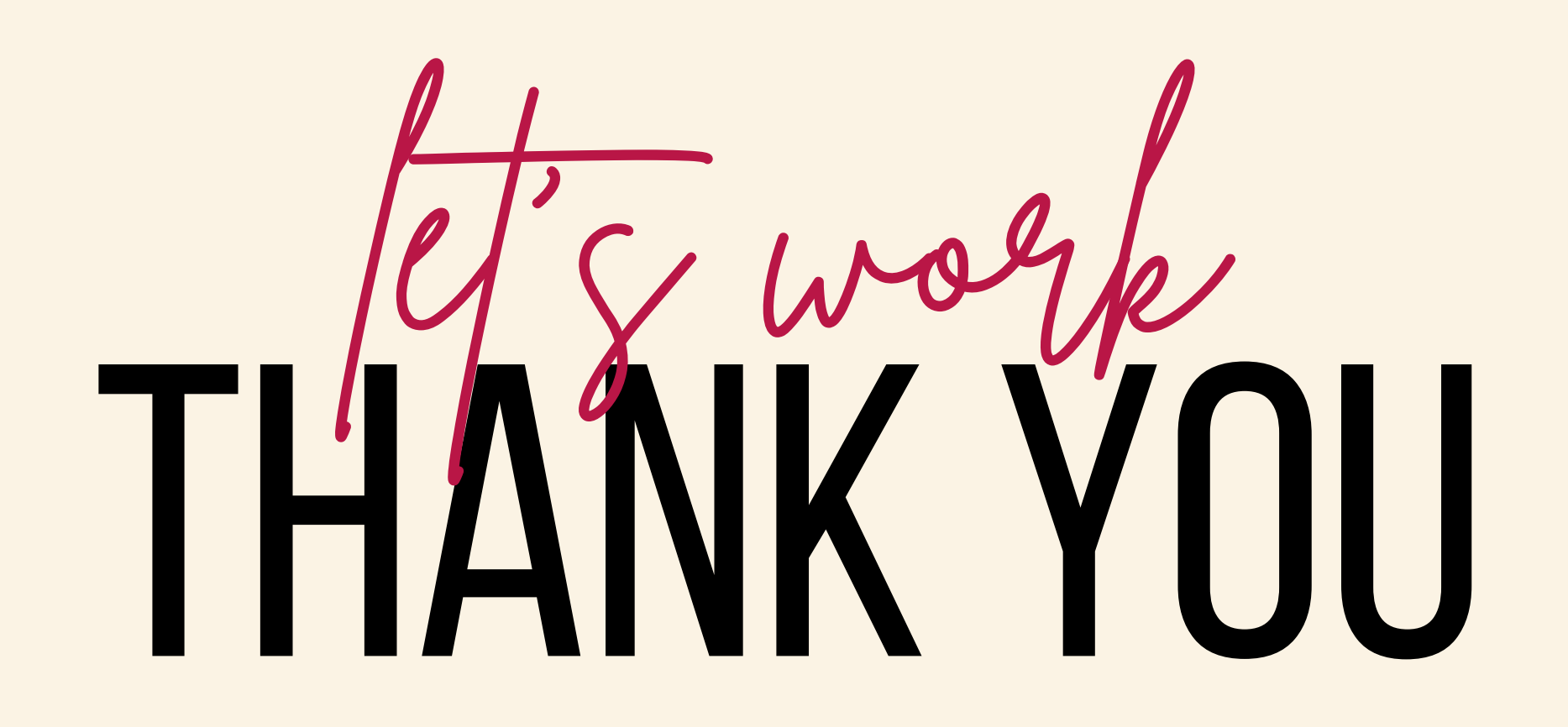

Page 28 of 28